## **MSSM-green Instructions**

## 1. Click the Wireless bars to bring up Available Connections Pop-up.

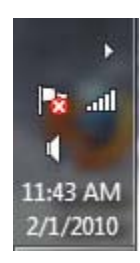

2. Click on "Open Network and Sharing Center"

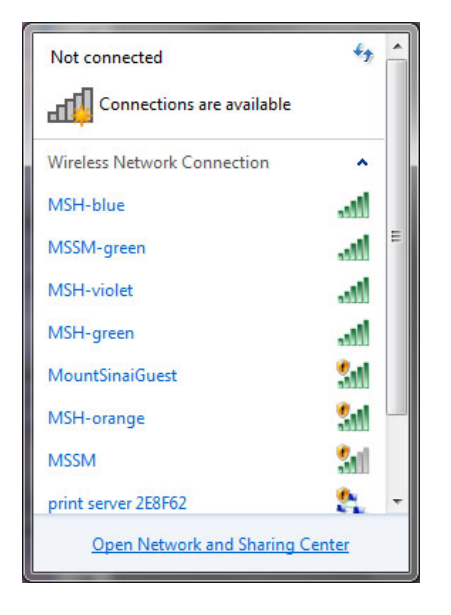

3. Click on "Manage wireless networks"

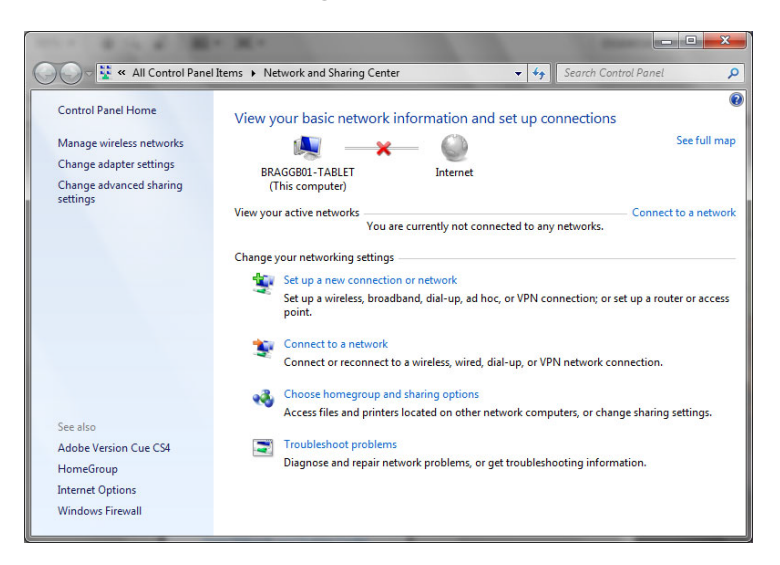

## Windows 7

Click "Add"

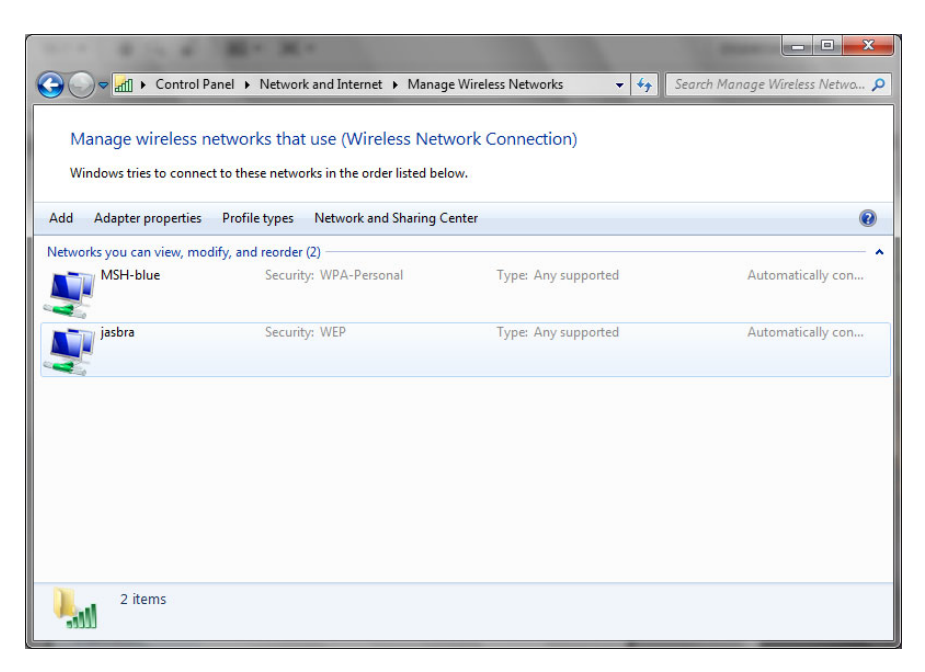

4. Choose "Manually create a network profile"

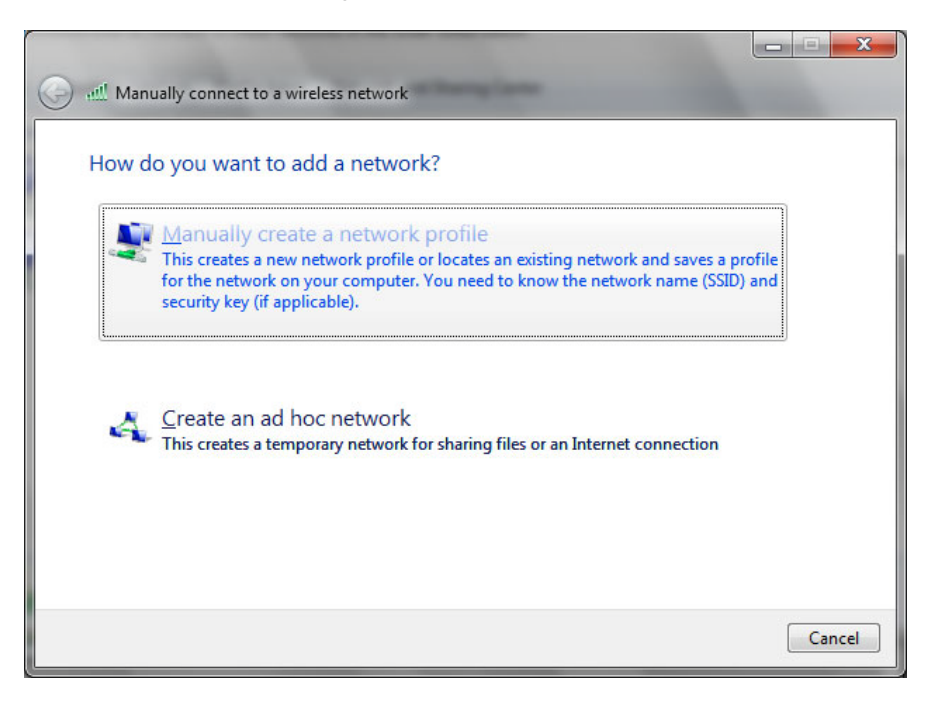

 Enter the following information in the screen provided and click Next Network Name: MSSM-green Security Type: WPA2-Enterprise Encryption Type: AES

| Enter information                 | for the wireless network you want to add                                                         |  |
|-----------------------------------|--------------------------------------------------------------------------------------------------|--|
| N <u>e</u> twork name:            | MSSM-green                                                                                       |  |
| Security type:                    | WPA2-Enterprise                                                                                  |  |
| Encryption type:                  | AES 🔹                                                                                            |  |
| Security Key:                     | Hide characters                                                                                  |  |
| 🔽 S <u>t</u> art this conne       | tion automatically                                                                               |  |
| Connect even i<br>Warning: If you | the network is not broadcasting<br>select this option, your computer's privacy might be at risk. |  |

6. Select "Change connection settings"

|                                                                                                 |     | х   |
|-------------------------------------------------------------------------------------------------|-----|-----|
| Manually connect to a wireless network                                                          |     |     |
| Successfully added MSSM-green                                                                   |     |     |
| Change connection settings<br>Open the connection properties so that I can change the settings. |     |     |
|                                                                                                 | Clo | ose |

7. Select the "Security" tab

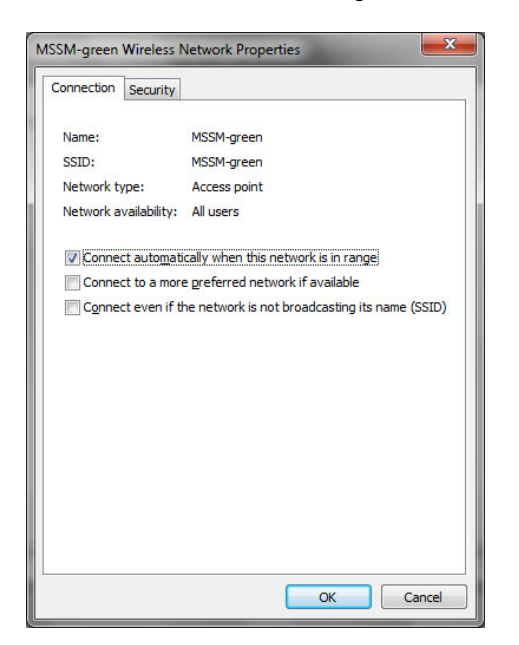

8. Next to Microsoft: Protected EAP (PEAP) dropdown click the "Settings" button

| MSSM-green Wireless 1                                | Network Properties                    |  |
|------------------------------------------------------|---------------------------------------|--|
| Connection Security                                  |                                       |  |
| Security type:<br>Encryption type:                   | WPA2-Enterprise   AES                 |  |
| Ch <u>o</u> ose a network au<br>Microsoft: Protected | ithentication method:<br>I EAP (PEAP) |  |
| Remember my cre<br>time I'm logged or                | edentials for this connection each    |  |
|                                                      |                                       |  |
| Advanced settings                                    | S                                     |  |
|                                                      |                                       |  |
|                                                      |                                       |  |
|                                                      | OK Cancel                             |  |

- 9. Follow these steps
  - a. Make sure "Validate server certificate" is checked
  - b. Check "Connect to these servers"
    - i. Enter: " acs1.mountsinai.org; acs2.mountsinai.org" in the textbox (without the quotes)
  - c. Check "Equifax Secure Certificate Authority" under Trusted Root Certification Authorities

| ien connecting:                                                                                                    |                                                  |                    |
|----------------------------------------------------------------------------------------------------|--------------------------------------------------|--------------------|
| Validate server certifi                                                                                                    | cate                                             |                    |
| Connect to these se                                                                                                    | nvere:                                           |                    |
| acs1.mountsinai.or                                                                                                    | rg; acs2.mountsinai.org                          |                    |
|                                                                                                    |                                                  |                    |
| Trusted <u>R</u> oot Certification                                                                                             | on Authorities:                                  |                    |
| AddTrust External C                                                                                                    | CA Root                                          |                    |
| Class 3 Public Prima                                                                                                    | ry Certification Authority                       |                    |
| Entrust.net Certifica                                                                                                    | ation Authority (2048)                           | -                  |
| Entrust.net Certifica                                                                                                    | ation Authority (2048)                           |                    |
| Entrust.net Secure                                                                                                    | Server Certification Authority                   |                    |
| Equifax Secure Cert                                                                                                    | tificate Authority                               |                    |
| Equifax Secure Glob                                                                                                    | al eBusiness CA-1                                | -                  |
| •                                                                                                    | m                                                | •                  |
| certification authoriti                                                                                                    | es.<br>iod:<br>ISCHAP ∨2) ▼                      | <u>C</u> onfigure. |
| ecured password (EAP-N                                                                                                    |                                                  |                    |
| Ecured password (EAP-1<br>Enable East Reconnect<br>Enforce Network Acces<br>Disconnect if server do<br>Enable Identity Privacy | s Protection<br>es not present cryptobinding TLV | ,                  |

- 10. Click the "Configure" button next to "Secured password (EAP-MSCHAP v2)"
- 11. **Uncheck** "Automatically use my Windows logon name and passowrd (and domain if any)

| AP MSCH      | APv2 Propertie                       | 25                           |           | ×     |
|--------------|--------------------------------------|------------------------------|-----------|-------|
| When co      | nnecting:                            |                              |           |       |
| ■ Aut<br>pas | omatically use my<br>sword (and doma | y Windows Io<br>ain if any). | ogon name | e and |
|              | ОК                                   | Can                          | ncel      |       |

12. Click "OK" until you are back to your desktop

13. You will see a Pop-Up (See below)....Click It

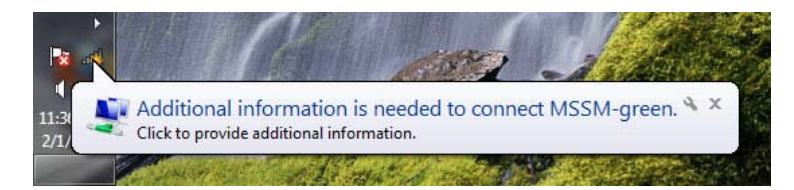

14. Enter your credentials as follows:User name: MSSMCAMPUS\USERNAMEPassword: Active Directory Password

| Vindows Securit             | у                                | ×         |
|-----------------------------|----------------------------------|-----------|
| Network A<br>Please enter u | uthentication<br>ser credentials |           |
|                             | User name<br>Password            |           |
|                             |                                  | OK Cancel |

15. Click "OK" and you should connect within a few seconds.